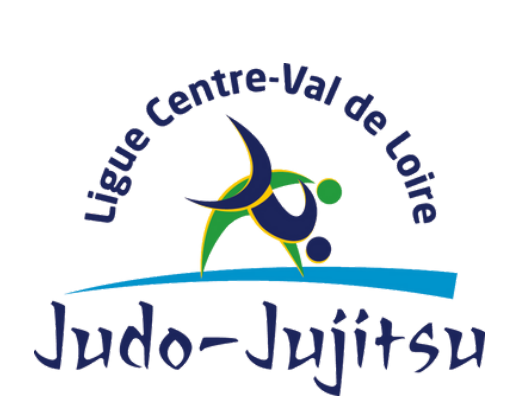

1240 Rue de la Bergeresse - 45160 Olivet 02.38.49.88.60

# PAS À PAS COMPTE ASSO SAISI DU COMPTE-RENDU FINANCIER

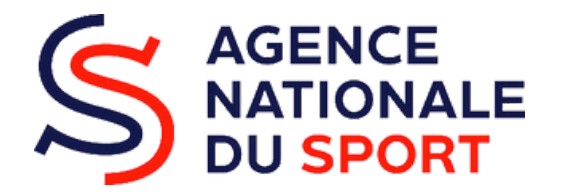

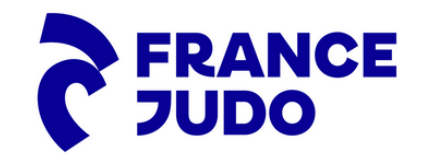

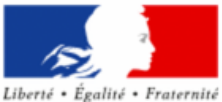

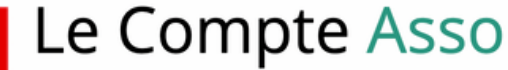

Le site officiel de gestion d'association

RÉPUBLIQUE FRANÇAISE

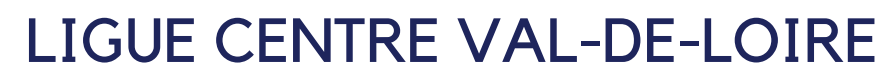

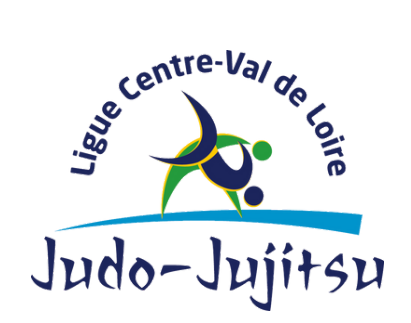

1240 Rue de la Bergeresse - 45160 Olivet 02.38.49.88.60

#### Vous souhaitez procéder à la saisie de votre compte-rendu financier ?

- 1. Connectez-vous à votre compte asso.
- 2. Rendez-vous sur l'espace : "Saisir les comptes-rendus financiers"

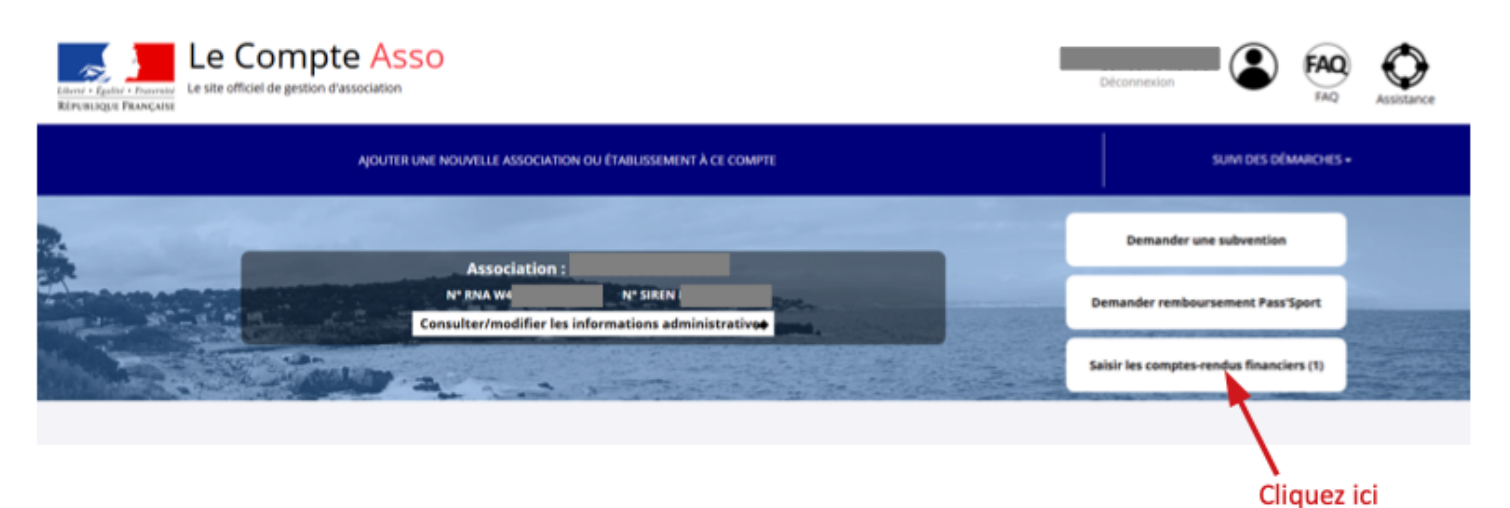

3. Choississez la demande de subvention concernée, et cliquez sur le bouton pour accéder au formulaire de compte-rendu.

| Demandeur<br>Type de subvention | Fonds de développement de la<br>associative - Financement glob<br>nouveau(x) projet(s) innovant( | a vie Complétude<br>Jal- Dernière mise à j<br>5) Dernier utilisate | complet<br>our         | 05/07/2021 15h57<br>service instructeur | •                                               |
|---------------------------------|--------------------------------------------------------------------------------------------------|--------------------------------------------------------------------|------------------------|-----------------------------------------|-------------------------------------------------|
| Suivi de l'instructio           | n de la demande                                                                                  |                                                                    |                        |                                         | е                                               |
| Service instructeur             | DD45                                                                                             | Etat Payé, en att                                                  | ente des comptes-rendu | s financiers                            |                                                 |
| Compte-rendu fina               | ncier de l'exercice 2021                                                                         |                                                                    |                        |                                         |                                                 |
| Etat                            | A saisir                                                                                         |                                                                    |                        |                                         | G                                               |
| éder directement                | aux étapes du dossier                                                                            |                                                                    |                        |                                         |                                                 |
|                                 | Demandeur, personnes<br>physiques et RIB                                                         | 3<br>Liste des documents                                           | 4<br>Liste des pr      | ojets                                   | Cliquez ici pour<br>accéder au<br>formulaire de |

3. Une fois sur l'interface ci-dessous, cliquez sur l'icone bleu clair "modifier".

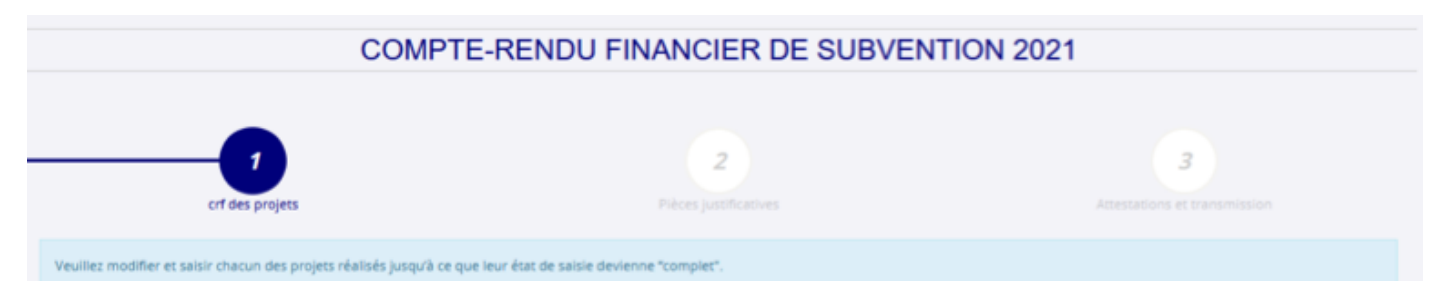

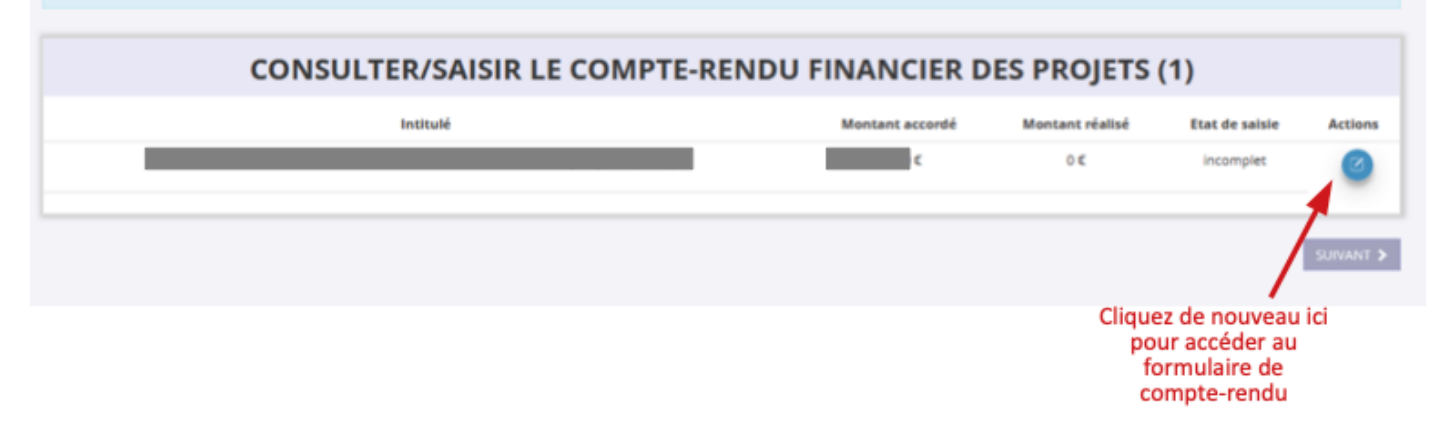

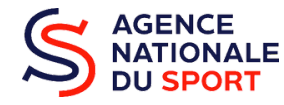

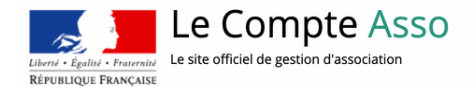

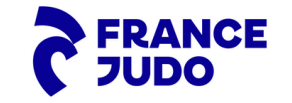

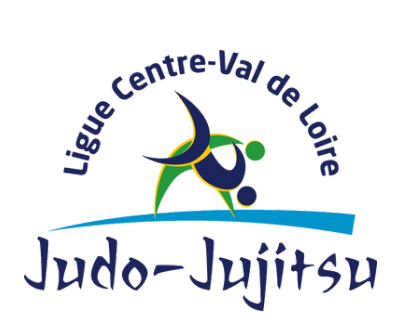

1240 Rue de la Bergeresse - 45160 Olivet 02.38.49.88.60

4. Lorsque vous êtes sur le projet de la subvention, vous devez décrire l'action mise en oeuvre. **Pensez à enregistrer de manière fréquente** ou à préparer votre texte sur un autre document puis à le copier-coller, pour ne pas perdre les informations.

| · · · · · · · · · · · · · · · · · · ·  | Titre du projet                                                                                         |                                                   |
|----------------------------------------|----------------------------------------------------------------------------------------------------|---------------------------------------------------|
| Ce projet a-t-il été réalisé?          | ui 💽                                                                                                    |                                                   |
| Description et mise en oeuvre          | réalisées                                                                                               |                                                   |
| Type du projet *                       | Nouveau(x) projet(s) innovant(s)                                                                        | Nouveau(x) projet(s) innovant(s) v                |
| Description                            | La<br>ph<br>> 2<br>va<br>es                                                                             |                                                   |
|                                        | Initia<br>en Ici, sont repris automatiquement les éle<br>tra<br>pr<br>fin<br>ex<br>ou<br>co<br>na<br>na | éments saisis lors de votre demande de subvention |
| Moyen matériels et humain              | <sup>3</sup><br>bé<br>lci, sont repris automatiquement les élé                                          | éments saisis lors de votre demande de subvention |
| Mise en oeuvre de l'action (réalisé) * |                                                                                                    |                                                   |
|                                        | ENREGISTRER                                                                                             | Besoin d'aide ?                                   |
|                                        | [                                                                                                    | Décrivez ici ce que vous avez                     |
|                                        |                                                                                                    | mis en œuvre                                      |
|                                        |                                                                                                    | Puis Enregistrez                                  |

5. Suivez les différentes demandes, renseignez l'ensemble des informations, et **enregistrez**.

| Public bénéficiaire réalisé                     |                                   |                            |
|-------------------------------------------------|-----------------------------------|----------------------------|
| • Veuillez SVP saisir les valeurs correspondant | à la réalisation de votre projet. |                            |
|                                                 | Valeur prévue                     | Valeur réalisée (à saisir) |
| Statut *                                        | Pas de statut ciblé               | Pas de statut ciblé v      |
| Tranche d'âge *                                 | Toutes tranches d'âge             | Toutes tranches d'âge 🗸 🗸  |
| Nombre (au total) *                             | 300                               | 300                        |
| Genre *                                         | Mixte                             | Mixte ~                    |

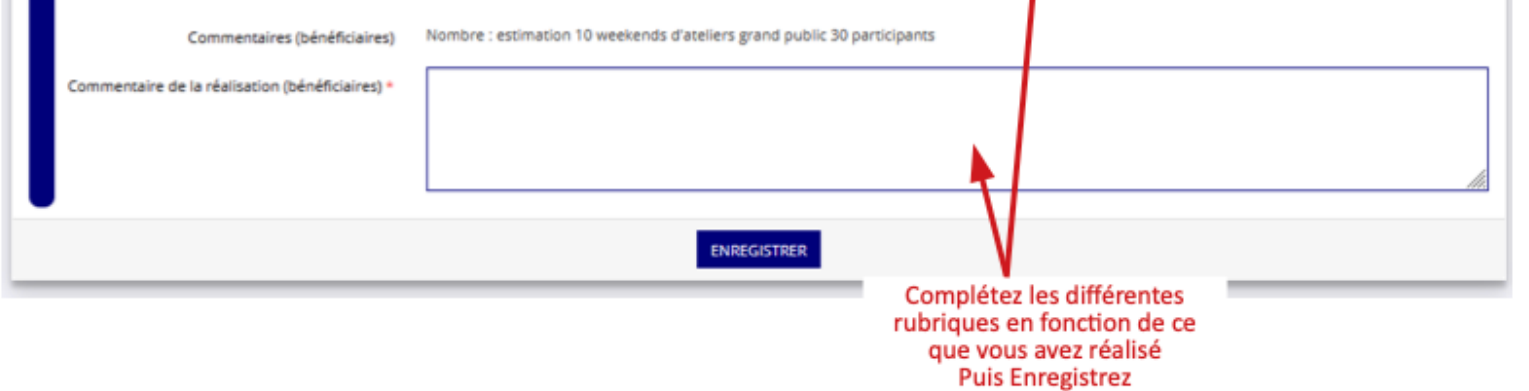

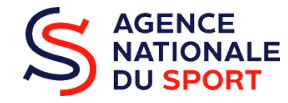

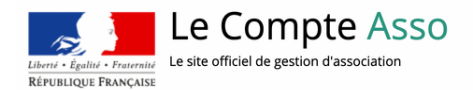

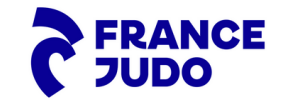

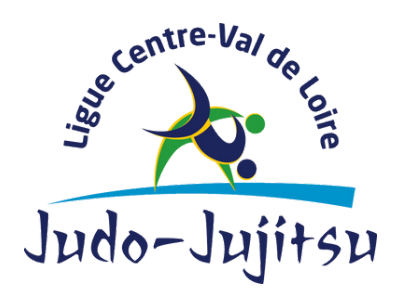

1240 Rue de la Bergeresse - 45160 Olivet 02.38.49.88.60

6. Continuez de renseigner les informations nécessaires à la validation du compte-rendu. Vous pourrez ajouter des indicateurs d'évaluation supplémentaires (si projet judo école, nombre d'écoles touchées...) si besoin en appuyant sur l'icone rouge avec un "+".

| 오 Dates et lieux de réa                       | lisation                                        |                                            |                |                          |                                                      |         |
|-----------------------------------------------|-------------------------------------------------|--------------------------------------------|----------------|--------------------------|------------------------------------------------------|---------|
| • Veuillez SVP saisir les valeur              | rs correspondant à la r                         | éalisation de votre projet.                |                |                          |                                                      |         |
|                                               |                                                 | Valeur prévue                              | Va             | leur réalisée (à saisir) |                                                      |         |
|                                               | Date de début *                                 | 01/01/2021                                 |                | j/MM/AAAA                |                                                      |         |
|                                               | Date de fin *                                   | 31/12/2021                                 |                | јумм/аааа                |                                                      |         |
|                                               | Commentaires                                    | Orléans Métropole                          |                |                          |                                                      |         |
| Commentaire de la réa                         | lisation (territoire) *                         |                                            |                |                          |                                                      | ٦       |
|                                               |                                                 |                                            |                |                          |                                                      |         |
|                                               |                                                 |                                            |                |                          |                                                      | //.     |
| •                                             |                                                 | ENREGIS                                    | TRER           | 1                        |                                                      |         |
|                                               |                                                 |                                            |                |                          |                                                      | _       |
| Evaluation des objec                          | tifs réalisés                                   |                                            |                |                          | Cette section est incomplète ou comporte des erre    | <i></i> |
|                                               | Objectifs                                       | G<br>M                                     |                |                          |                                                      |         |
|                                               |                                                 | lci, sont repris automatique               | ment les éléme | nts saisis lors de vo    | otre demande de subvention                           |         |
| Indicateurs au                                | regard des objectifs                            | Ç                                          |                |                          |                                                      |         |
| Les objectifs du projet ont-ils ét<br>des inc | té atteints au regard<br>dicateurs utilisés ? * |                                            |                |                          |                                                      | ٦       |
|                                               |                                                 |                                            |                |                          | \                                                    |         |
|                                               |                                                 | Veuillez renseigner le champ Commentaires. |                |                          |                                                      | ht.     |
|                                               |                                                 |                                            |                | ```                      |                                                      |         |
| Aucun indicateur référencé                    | dans le projet de la de                         | emande de subvention                       |                |                          | N                                                    |         |
| Vous                                          | pouvez si né                                    | cessaire                                   |                |                          | Complétez les différentes                            |         |
| ajoute                                        | er des indicat                                  | teurs en                                   |                |                          | rubriques en fonction de ce<br>que vous avez réalisé | e -     |
| Chi                                           | addit sur i ici                                 | ENREGIS                                    | TRER           |                          | Puis Enregistrez                                     |         |

7. Vous êtes à l'étape des subventions réalisées, complétez le(s) montant(s) de subvention obtenu(s), n'oubliez pas de cliquer sur l'icone verte pour **enregistrer** !

|   | Complétez<br>obtenu                                                                                                    | ici avec les mo<br>s, puis cliquez s | ontants de subvention effectivement<br>sur l'icône verte pour enregistrer |
|---|----------------------------------------------------------------------------------------------------|--------------------------------------|---------------------------------------------------------------------------|
|   |                                                                                                    | 1                                    | $\mathbf{X}$                                                              |
| r | Subventions réalisées                                                                                                    |                                      | <b>\</b>                                                                  |
|   | Financements                                                                                                    |                                      |                                                                           |
|   | O La colonne "Montant demandé prévisionnel" indique le montant que vous avez saisi au moment de la transmission de votre deman | ide de subvention. Oriente           | end par "montant réalisé" le montant con ommé de la subvention            |

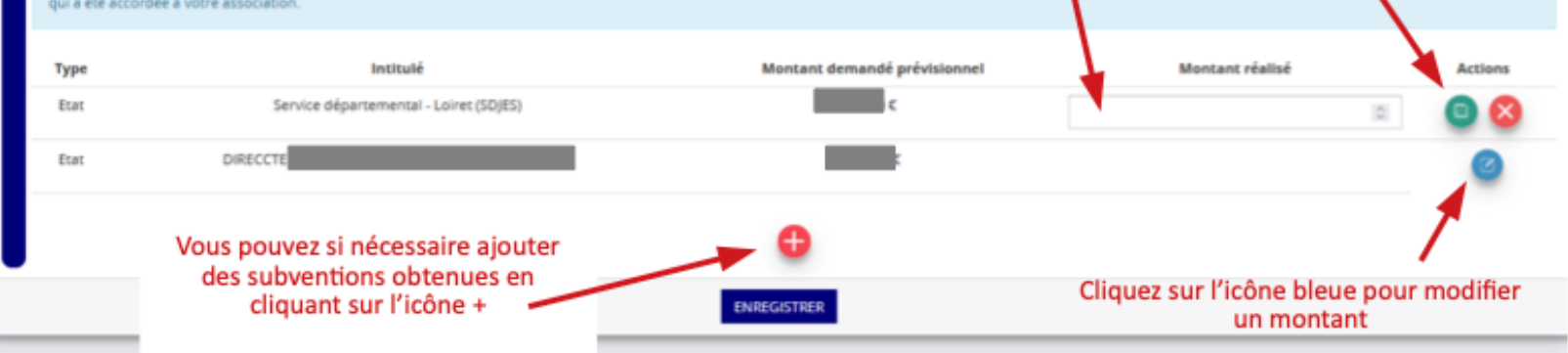

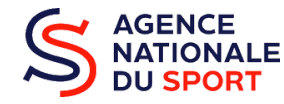

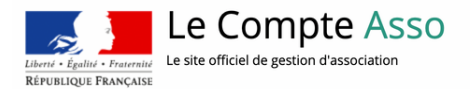

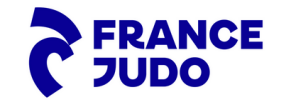

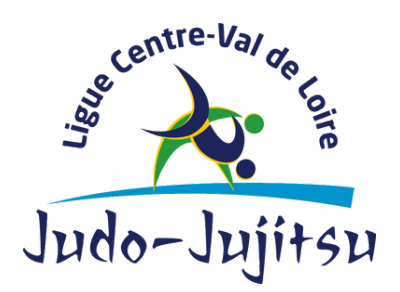

1240 Rue de la Bergeresse - 45160 Olivet 02.38.49.88.60

8. Pour le budget réalisé, complétez l'ensemble des cases avec les montants réalisés pour les dépenses et recettes hors subventions.

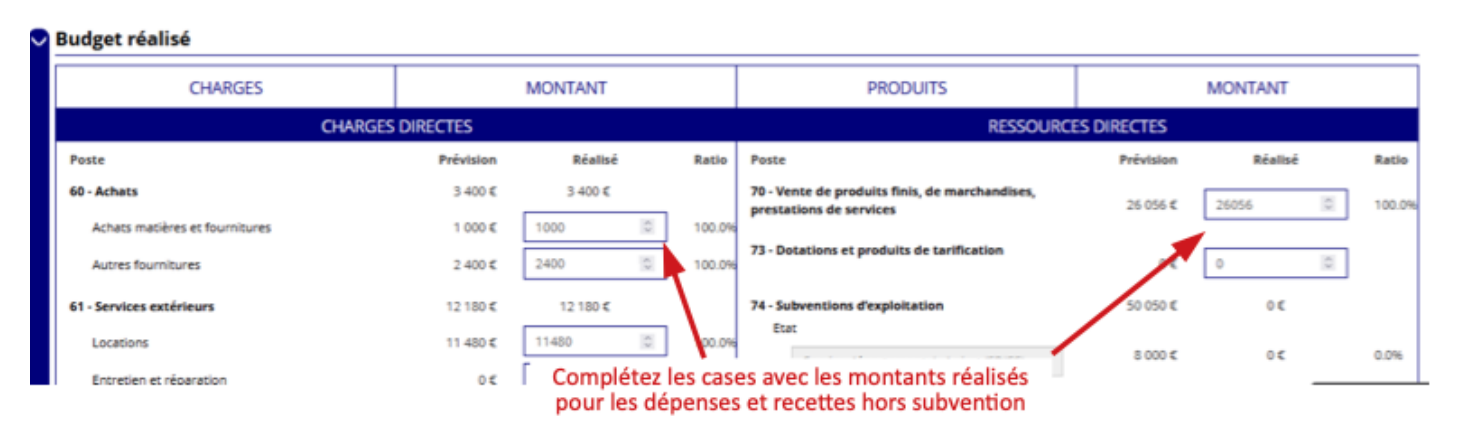

#### 9. Remplissez l'ensemble des cases, n'oubliez pas d'enregistrer.

| cations et justifications des écarts significatifs éventuels entre le budget prévis<br>ributions volontaires en nature affectées à la réalisation du projet subventions | sionnel du projet et le budget final<br>A                                                                          |
|----------------------------------------------------------------------------------------------------|----------------------------------------------------------------------------------------------------|
| ibutions volontaires en nature affectées à la réalisation du projet subventions                                                                                         | né                                                                                                    |
|                                                                                                    | h                                                                                                    |
| rvations à formuler sur le compte-rendu financier de l'opération subventioné                                                                                            | e<br>M                                                                                                    |
| ENREGISTRER                                                                                                    |                                                                                                    |
|                                                                                                    |                                                                                                    |
| egistrez                                                                                                    | SUIVANT                                                                                                    |
| bse<br>IS<br>nre                                                                                                    | bservations à formuler sur le compte-rendu financier de l'opération subventioné<br>ENREGISTRER<br>Is<br>nregistrez |

10. Complétez les informations demandées, et téléverser vos derniers comptes annuels et rapports d'activités.

|              |                 |                      | COMPT               | E-RENDU FI                 | NANCIER DE SUBVE           | NTION  | 2021         |                           |         |
|--------------|-----------------|----------------------|---------------------|----------------------------|----------------------------|--------|--------------|---------------------------|---------|
|              | crioes          |                      |                     |                            | 2<br>Rièces justificatives |        |              | 3<br>tions et transmissio |         |
|              |                 | SÉL                  | ECTION              | NER LE REPF                | RÉSENTANT LÉGAL ET         | LE SIG | INATAIRE     |                           |         |
| O Cochez les | cases pour séle | ctionner les différe | ints acteurs du pro | sjet. Un acteur peut avoir | plusieurs rôles.           |        |              |                           |         |
| Civilité     | Nom             | Prénom               | Fonction            | Téléphone                  | Adresse électronique       |        | Représentant | Signataire                | Actions |
|              |                 |                      |                     |                            |                            |        | 0            | ٠                         | 0       |
|              |                 |                      |                     |                            |                            |        |              | 0                         | 0       |
|              |                 |                      |                     |                            |                            | 0      | 1            | 0                         | -       |

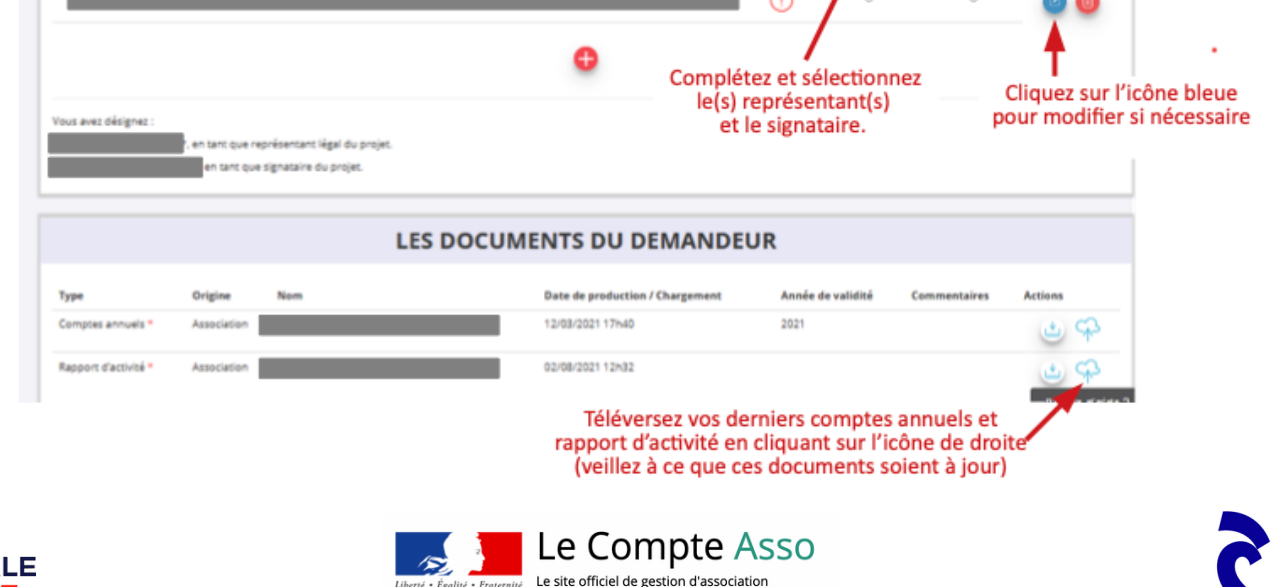

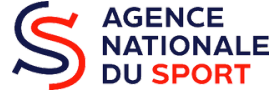

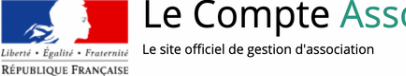

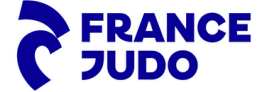

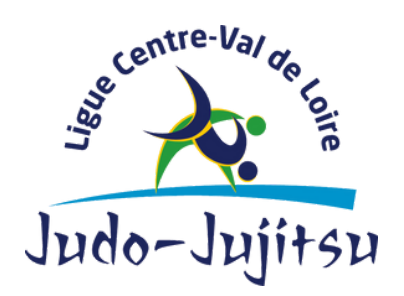

1240 Rue de la Bergeresse - 45160 Olivet 02.38.49.88.60

11. En cas de besoin, vous pourrez déposer d'autres documents, sur l'interface des documents complémentaires.

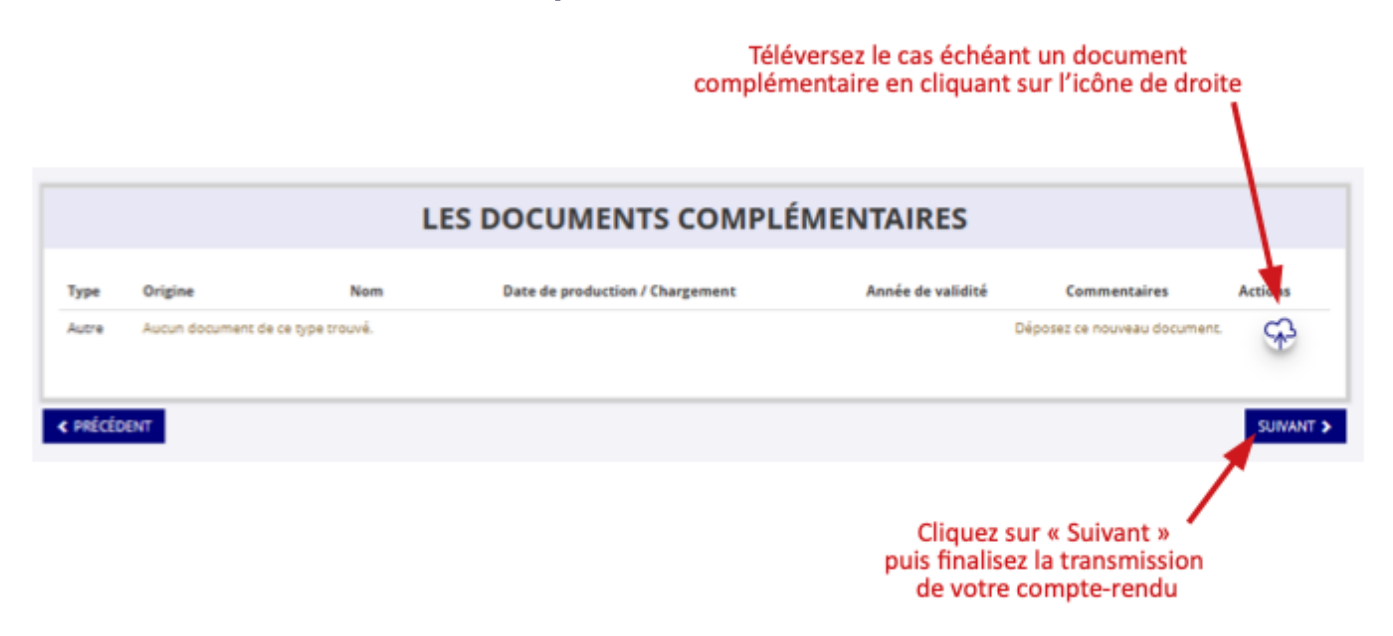

12. Enfin, veillez à cocher les cases lors de la phase d'attestation et à compléter l'item "fait à".

Pour finaliser la saisie du compte-rendu, cliquez sur "transmettre au service instructeur".

| C                                                                                                    | COMPTE-RENDU FINANCIER                                                                                                    | DE SUBVENTION 202                                       | 1                                    |
|----------------------------------------------------------------------------------------------------|----------------------------------------------------------------------------------------------------|---------------------------------------------------------|--------------------------------------|
| Crif des projets                                                                                                    | 2<br>Pièces justificative                                                                                                    |                                                         | 3<br>Attestations et transmission    |
|                                                                                                    | ATTESTATI                                                                                                    | ON                                                      |                                      |
| e soussigné(e), MERCIER Guillaume représ Que l'association est à jour de ses obligat exactes les informations administratives constructes es sinches les informations du | entant(e) légal(e) de l'association LA RESSOURCE AAA décla<br>ions administratives •, comptables, sociales et fiscales (déclar<br>dans l'écran = informations administratives = du compte associ-<br>résea compte condu | re:<br>ations et paiements correspondants):<br>ation: • |                                      |
| Fait le fuer 1/2022                                                                                                    | resens completiends,                                                                                                    |                                                         |                                      |
| RECÉDENT                                                                                                    | les cases et complétez « fait à »                                                                                                    |                                                         | TRANSMETTRE AU SERVICE INSTRUCTEUR > |
| Cochez                                                                                                    | ies cases et completez « fait à »                                                                                                    | Cliquez sur «Transmet                                   | tre au service instructeur »         |

 Avant de soumettre une nouvelle demande de subvention, veuillez fournir le rapport financier relatif à la subvention précédente.
 Le portail de l'ANS sera réouvert à partir du ler janvier afin de vous permettre

de préparer et d'anticiper ce rendu.

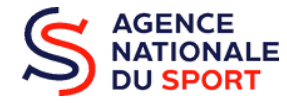

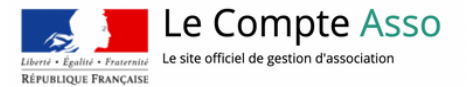

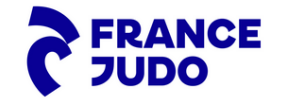